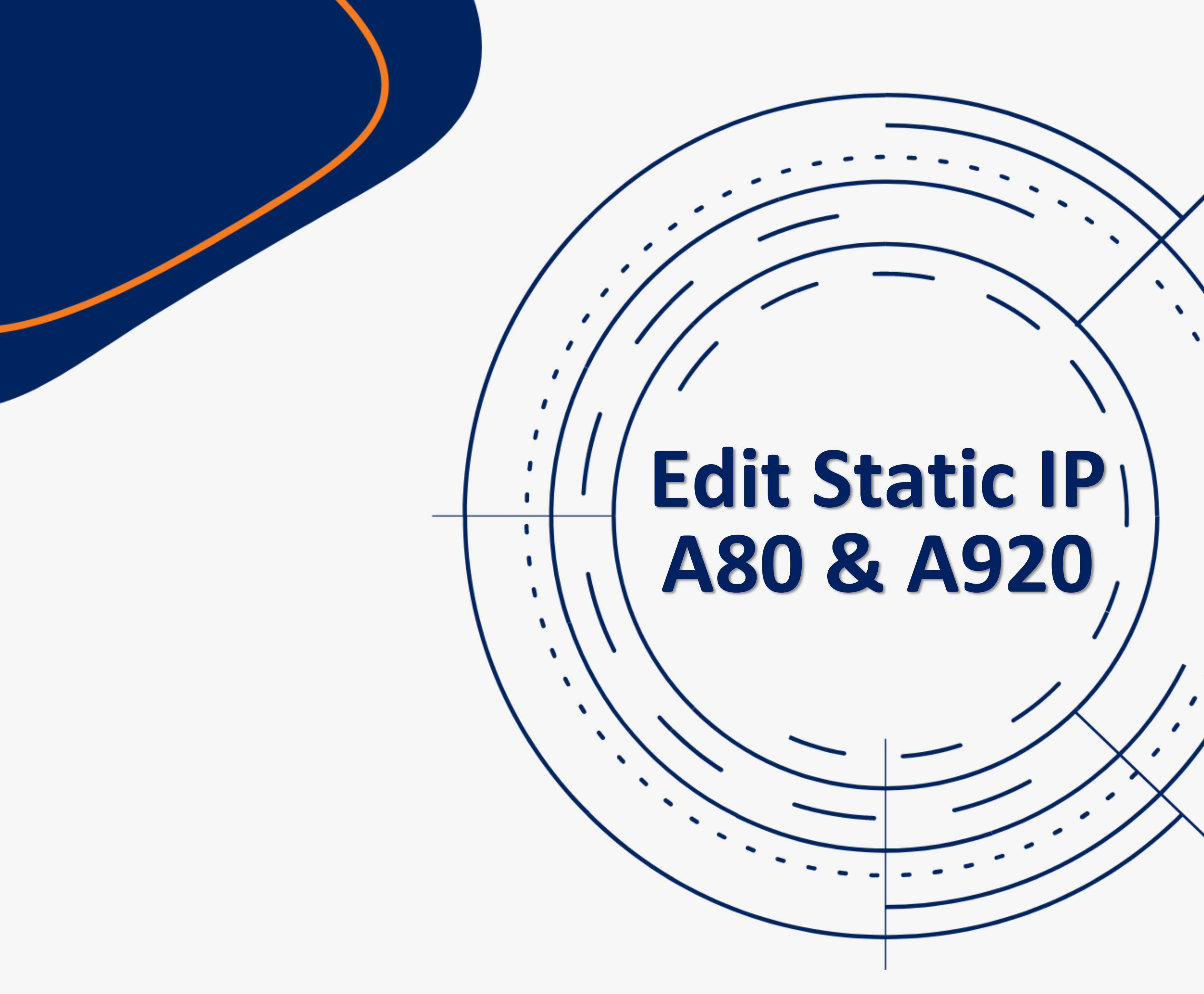

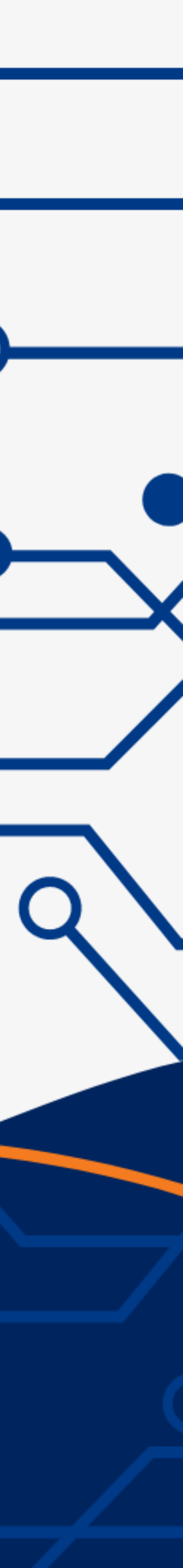

١.

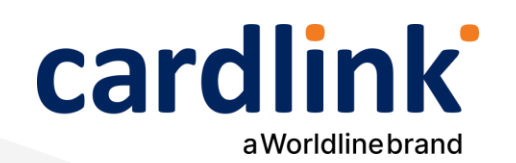

# Καταχώρηση Static IP Android POS **A80**

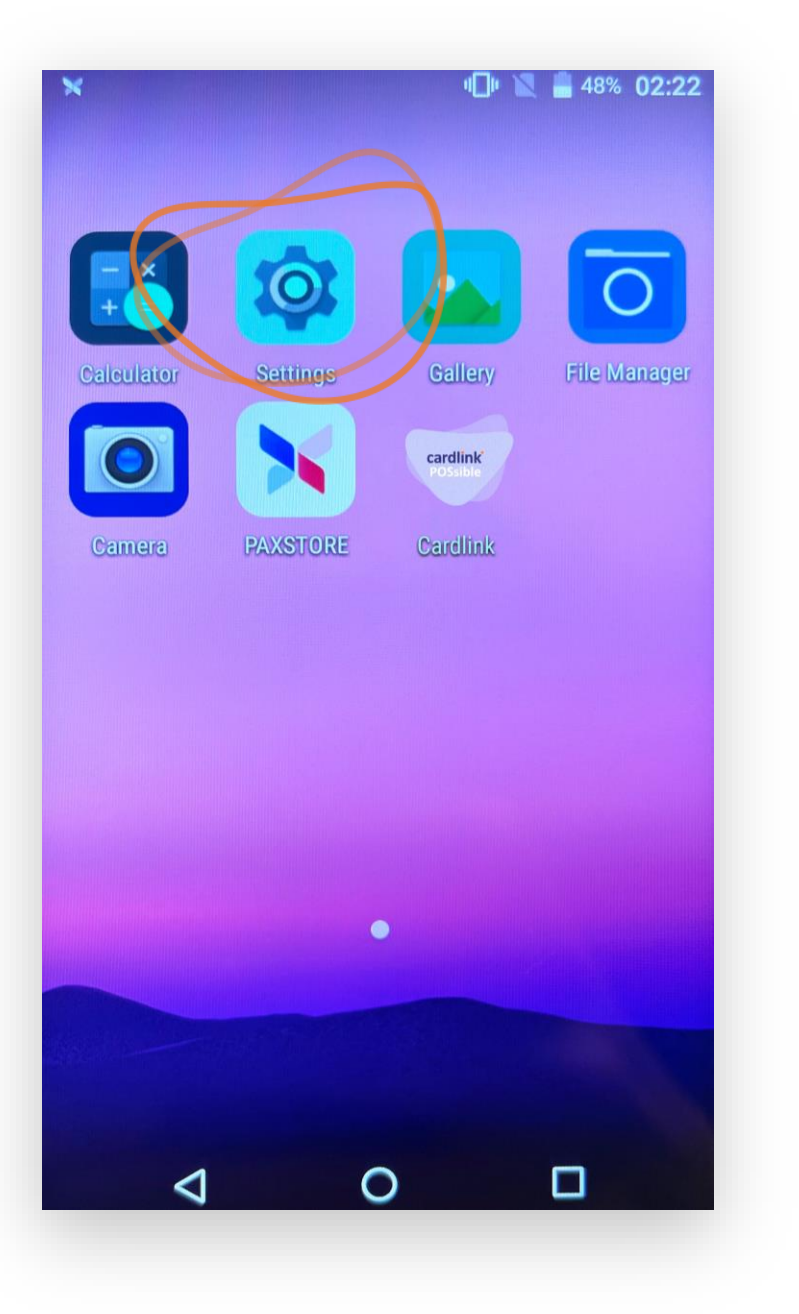

- **pax9876@@**και πατήστε **Enter**.
- **3**. Επιλέξτε **Ethernet**.
- 4. Σύρετε την οθόνη προς τα κάτω και επιλέξτε **Ethernet Configuration**.
- 5. Σύρετε την οθόνη προς τα κάτω και επιλέξτε **IP Settings Static.**
- 6. Σύρετε την οθόνη προς τα κάτω, καταχωρήστε **IP, MASK, GATEWAY** και
- πατήστε **Save**.

1. Επιλέξτε **Settings** (Ρυθμίσεις) από την αρχική οθόνη.

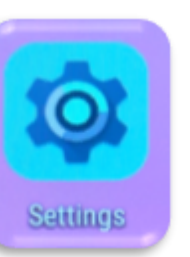

2. Πληκτρολογήστε τον κωδικό **9876**. Αν δεν τον δεχτεί, πληκτρολογήστε

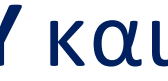

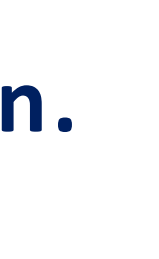

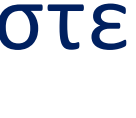

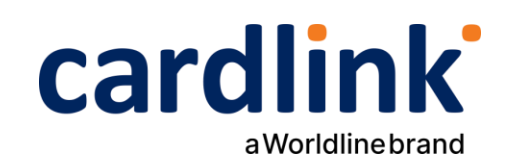

## Καταχώρηση Static IP Android POS A920 €40,00

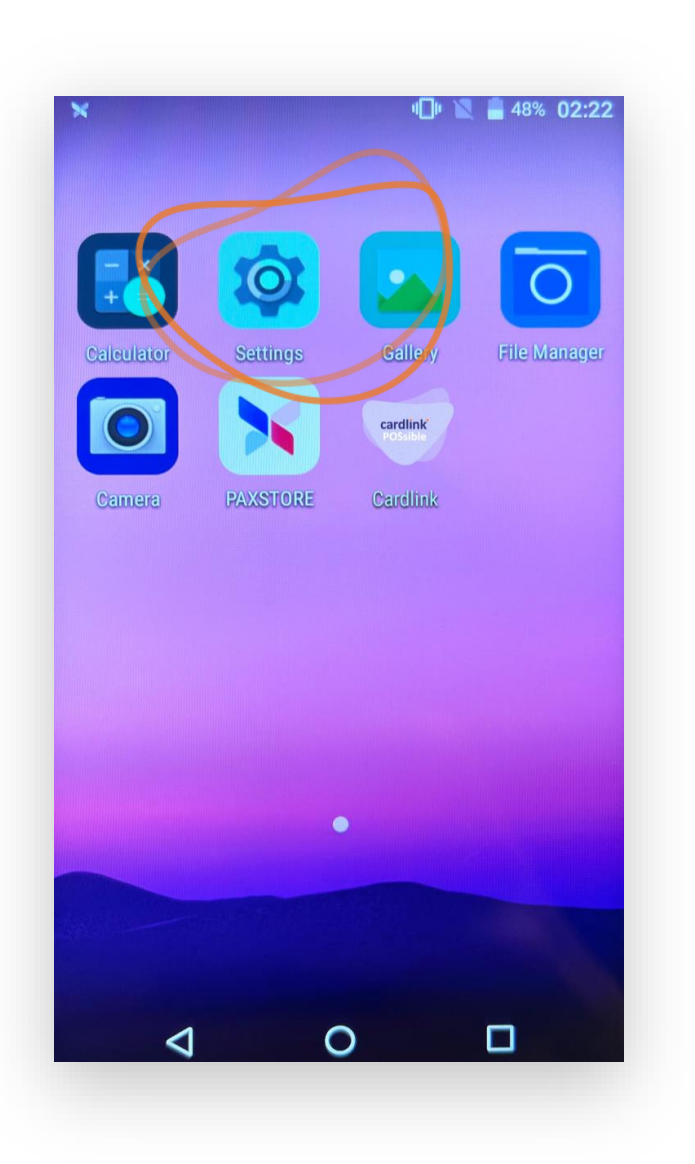

- 2.
  - **pax9876@@** και πατήστε **Enter**.
- Επιλέξτε **Wi-Fi** 3.
- 4.
  - παρατεταμένα.
- 5.
- - πατήστε **Save**.

Επιλέξτε Settings (Ρυθμίσεις) από την αρχική οθόνη.

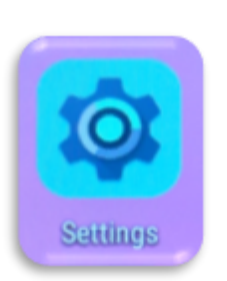

Πληκτρολογήστε τον κωδικό 9876. Αν δεν τον δεχτεί, πληκτρολογήστε

Επιλέξτε το δίκτυο που έχετε συνδεθεί και πατήστε επάνω του

### Επιλέξτε Modify network.

6. Σύρετε την οθόνη προς τα κάτω και επιλέξτε **IP Settings Static** 

Σύρετε την οθόνη προς τα κάτω, καταχωρήστε IP, MASK, GATEWAY και

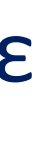

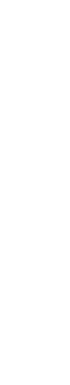

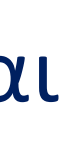

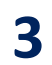

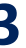

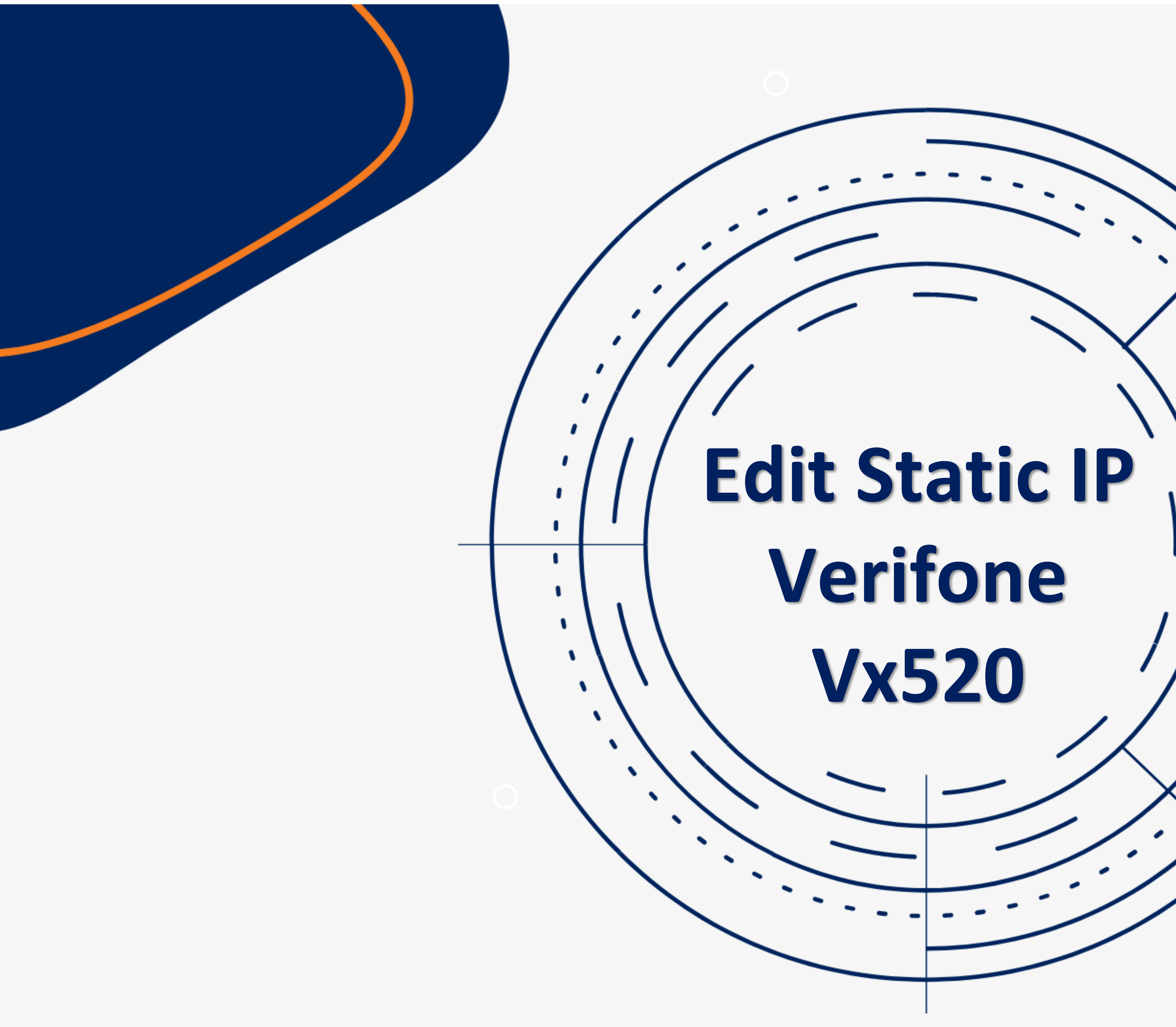

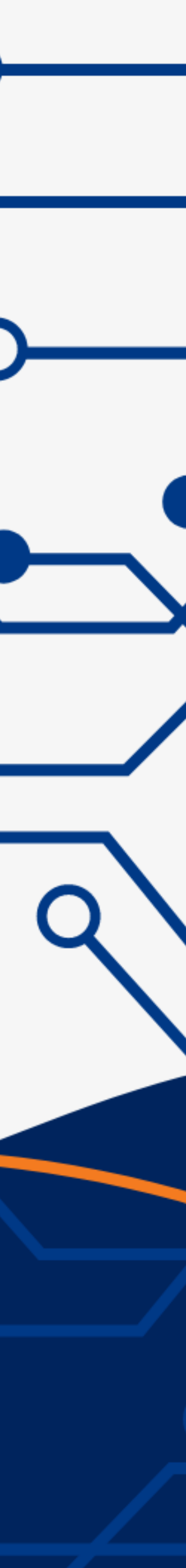

•

**N** 

١.

۱

۱.

۱

î

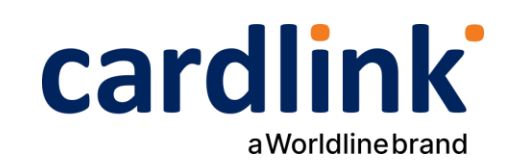

### Καταχώρηση Static IP Verifone Vx520

1. Μπείτε στο system menu του τερματικού πατώντας ταυτόχρονα τα πλήκτρα

**F2** και F4.

παράμετρος VCSIP.

και VCSGWAY

Restart.

- 2. Πληκτρολογήστε το password **12345** και πατήστε Enter —
- 3.Επιλέξτε **1 Edit parameters** και πατήστε Enter 🛁
- 4. Στο Group ID: 1 και πατήστε Enter
- 5. Πληκτρολογήστε πάλι το password **12345** και πατήστε Enter
- 6. Στο **Config.sys** και πατήστε Enter
- 7. Στη συνέχεια πατήστε διαδοχικά το πλήκτρο Enter 🚽 μέχρι να εμφανιστεί η

- 8. Πατήστε **3 Edit** και καταχωρήστε **Static IP** π.χ. *192.168.1.4*
- Προσοχή: Για να εμφανιστεί η τελεία ανάμεσα από τους αριθμούς πατήστε το
- **1** και μετά το πλήκτρο **ALPHA** που βρίσκετε πάνω από το **2**.
- 9. Με τον ίδιο τρόπο μπορείτε να ενημερώσετε και τις παραμέτρους VCSMASK
- 10. Αφού ολοκληρώσετε τις παραπάνω ενέργειες πατήστε **Cancel** επιλέξτε **3**

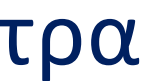

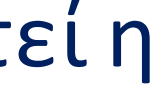

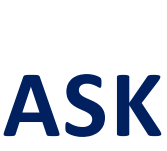

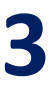

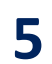

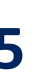

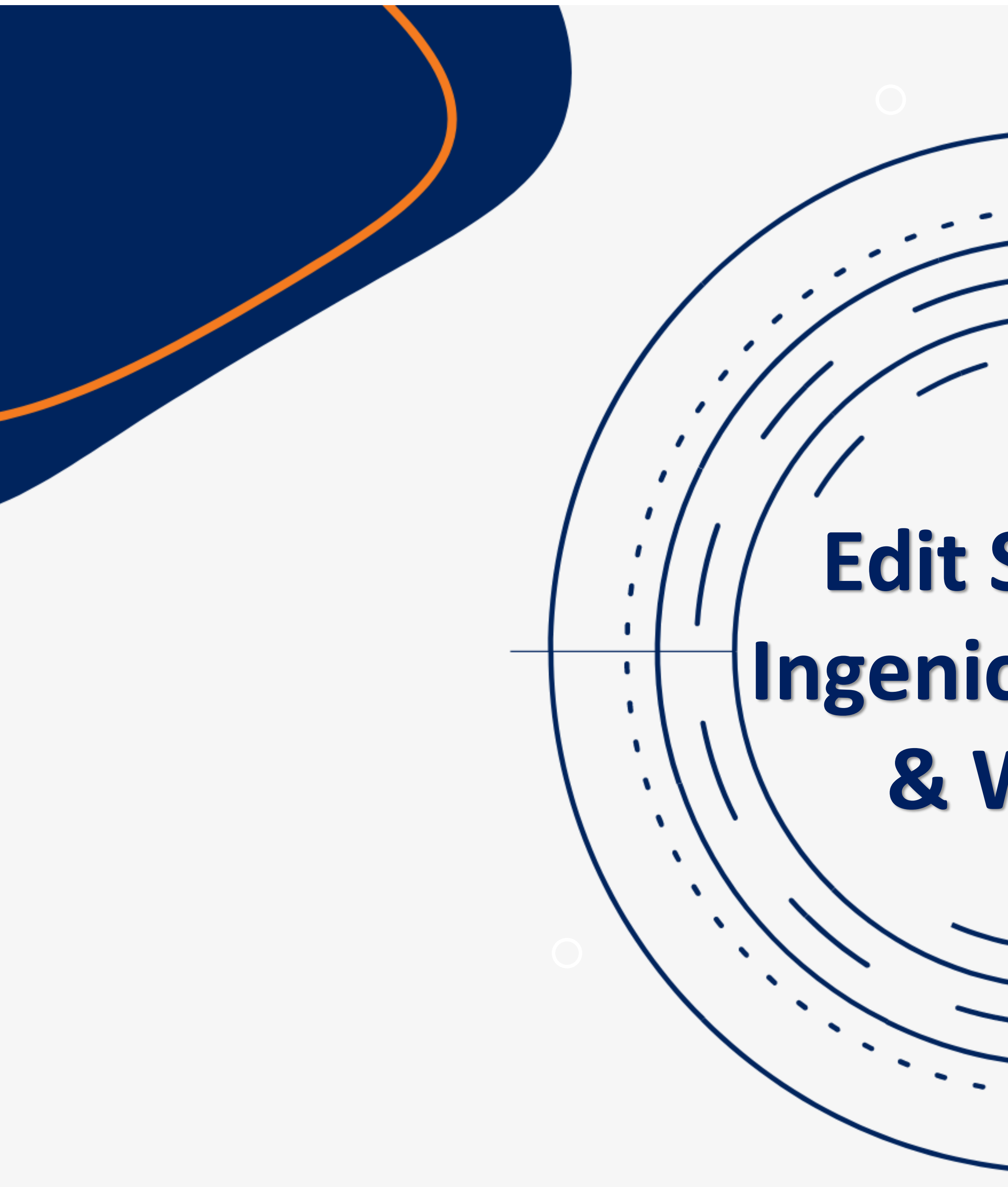

# Edit Static IP Ingenico ICT 220 & WL220

**N** 

١

۱.

۱

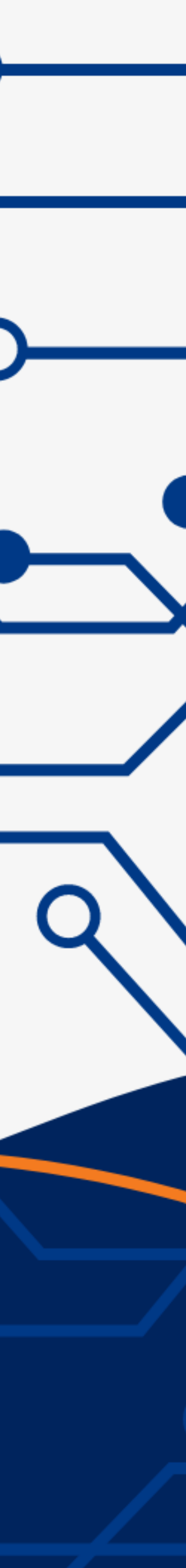

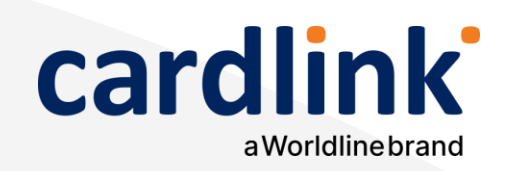

### Καταχώρηση Static IP Ingenico ICT 220 & WI220 WIFI

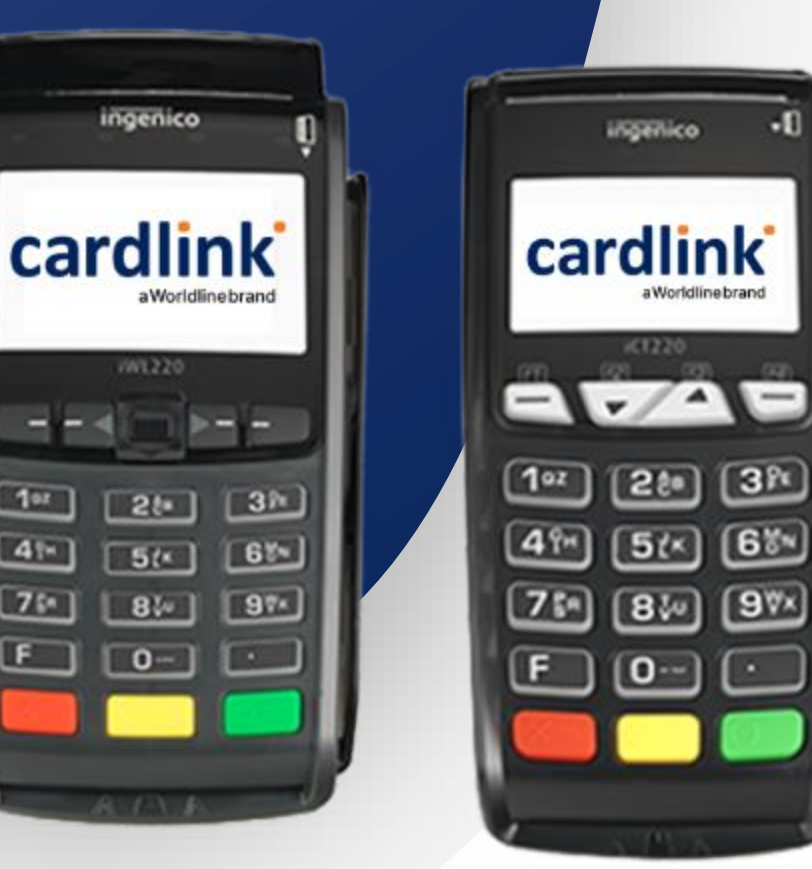

# Enter 🚽

- **2.** Επιλέξτε **Telium Manager**
- **3**. Επιλέξτε **Initialization**
- 4. Επιλέξτε Hardware
- **5.** Επιλέξτε **Ethernet Setup**
- **6.** Επιλέξτε **Boot Proto**
- 7. Επιλέξτε Static Address και εισαγάγετε την IP Address και πατήστε Enter 🛁
- 8. Επιλέξτε **Subnet Mask** και εισαγάγετε την Subnet Mask και πατήστε
- Enter 🚽

1. Πατήστε το πλήκτρο με την **τελεία** (κωδικός: **13001300**) και πατήστε

9. Επιλέξτε Gateway και εισαγάγετε την Gateway και πατήστε Enter 10. Για να ολοκληρώσετε την διαδικασία πατήστε **Save.** 

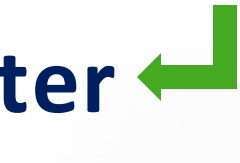

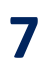

ΑΚΟΛΟΥΘΗΣΤΕ ΜΑΣ ΣΤΑ SOCIAL MEDIA

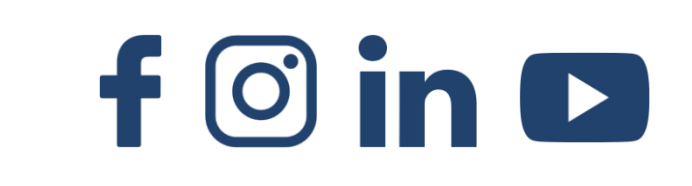

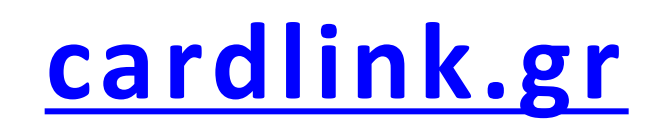

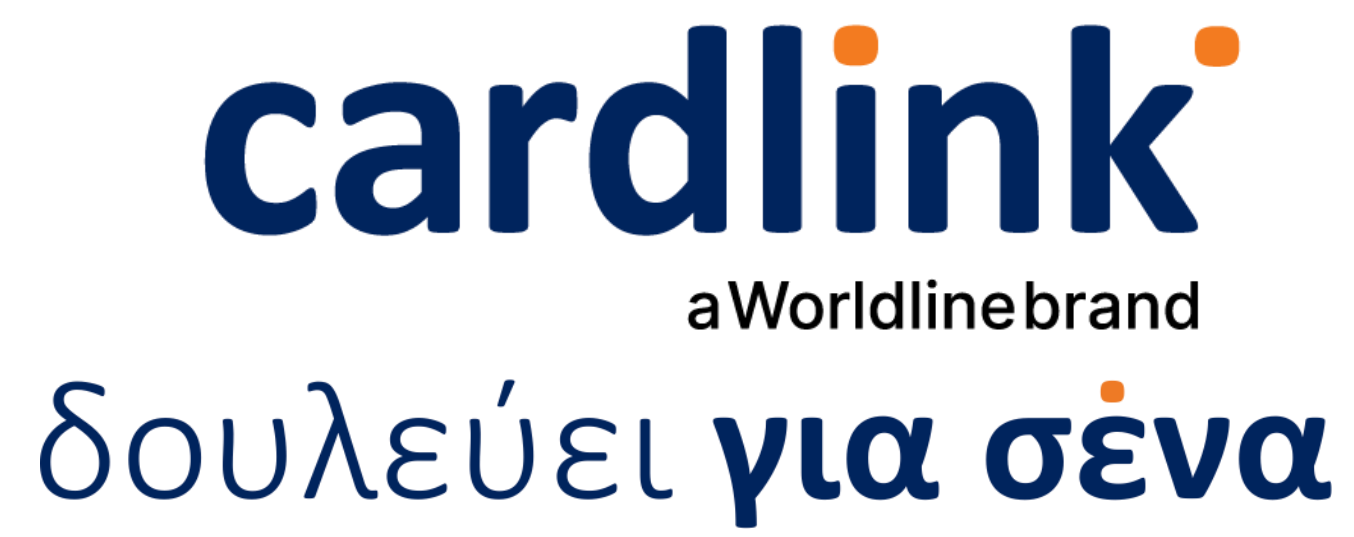